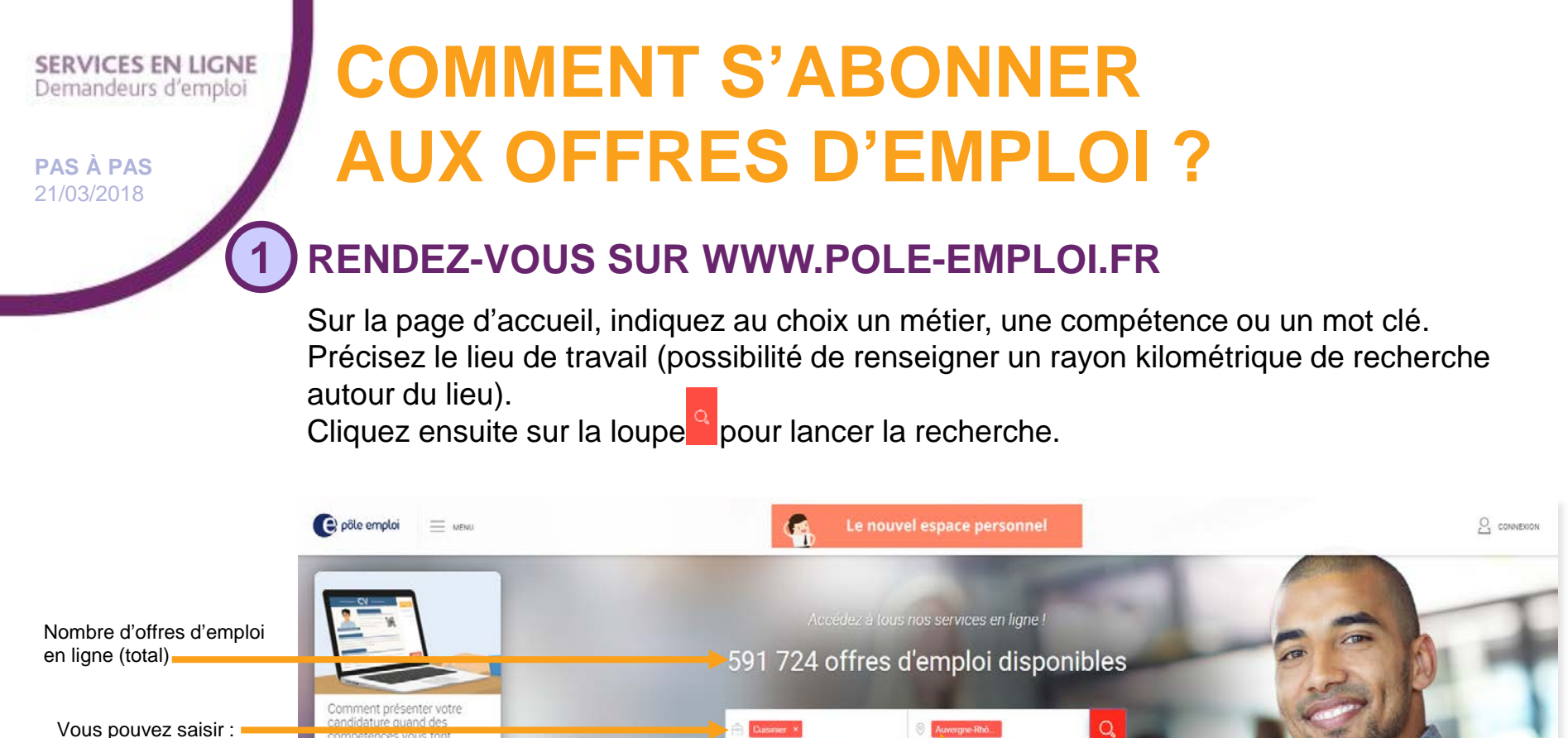

62

Minscrire, me réinscrin

demandeur d'emploi

- un métier
- une compétence
- un ou des mots clés

Vous pouvez choisir de ne pas afficher les offres de nos partenaires en décochant la case « Inclure les offres de nos partenaires »

Vous pouvez rechercher sur une commune, un département, une région voire sur la France entière

ES

Emplo: Sto

① En savoir plus

clure les offres de nos parter

R

formation

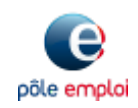

Q Entreprise

Certaines offres d'emploi affichent parfois

JRE LA SUITE

rer mon doss

Publier mon CV

une liste impressionnante - voire

dissuasive - de compétences...

#### SERVICES EN LIGNE Demandeurs d'emploi

**PAS À PAS** 21/03/2018

2

# **COMMENT S'ABONNER AUX OFFRES D'EMPLOI ?**

### 2) CLIQUEZ SUR « ENREGISTRER MA RECHERCHE »

Vous pouvez affiner votre recherche en sélectionnant des filtres avant d'enregistrer votre recherche.

|                             |                                                                                                    | Actual plane empiri                                                                                                    |  |
|-----------------------------|----------------------------------------------------------------------------------------------------|----------------------------------------------------------------------------------------------------|--|
| Filtres                     | SEE AFFINER LA RECHERCHE                                                                                                    |                                                                                                    |  |
|                             | OFFRES CRÉÉES DEPUIS                                                                                                    | Cuistrian * 💿 Anvergne -Rhône -Alpes                                                                                                    |  |
|                             | O Un jour                                                                                                    | Im                                                                                                    |  |
|                             | Trois jours                                                                                                    | Inclure les otres de nos partenaires (1)                                                                                                    |  |
|                             | O Une semaine                                                                                                    |                                                                                                    |  |
|                             | O Deux semaines                                                                                                    | 1801 offree pour cuisinier - Auverane-Phane-Alnes                                                                                                    |  |
|                             | O Un mois                                                                                                    | Tool offices pour cuisinier - Advergine Knohe Alpes                                                                                                    |  |
|                             | <ul> <li>Toutes les offres</li> </ul>                                                                                                    | TIBER PAR. Pertinence+                                                                                                    |  |
|                             | TYPE DE CONTRAT                                                                                                    |                                                                                                    |  |
|                             | CDI (1056)                                                                                                    | Cuisinier / Cuisiniere - JOBE TE18- H/F                                                                                                    |  |
|                             | CDD (386)                                                                                                    | 🕼 Pour la saison été, nous recherchons un culsinier(ére). Vous réaliserez de plats, choisir les produits qui serviront à leur élaboration, vous contribuez à l'évolution de 🛛 Saisonnier                                                                                                    |  |
|                             | Intérim (62)                                                                                                    | plie writer la carte du restaurant                                                                                                    |  |
|                             | Salsonnier (292)                                                                                                    | - Putale alligourd mu                                                                                                    |  |
|                             | + Voir plus                                                                                                    |                                                                                                    |  |
|                             | CONTRAT SPÉCIFIQUE                                                                                                    | Constituent de conecurvite m/r VILLEURBAINNE (H/r) H/r<br>Restatuance - eo- Loon or                                                                                                    |  |
|                             | Contrat de professionnalisation (6)                                                                                                    | Dans is cadre de son développement RESTALLIANCE recherche sur LYON et périphèrie plusieurs cuisiniers confirmés et autonomes, vous assurez la production CDI Tarrum, alain 📩                                                                                                    |  |
|                             | Contrat d'apprentissage (22)                                                                                                    | Currier en garantissen se quaine                                                                                                    |  |
|                             | + Voir plus                                                                                                    |                                                                                                    |  |
|                             |                                                                                                    | Cuisinier / Cuisinière de collectivité (H/F)                                                                                                    |  |
|                             | DUREE HEBDOMADAIRE                                                                                                    | L'AGENCE PROMAN DE TOURNUS - 01 - PONT DE VAUX                                                                                                    |  |
|                             | Temps prein (1151)                                                                                                    | L'agence Proman de Tournus recherche pour son client des Cusiniers de collectivité H/F sur de secteur de Pont de Vaux. Horaires de travail journée en temps l'inform pelon du lundia u vendement de lundia u vendement de    |  |
|                             | Non renseignée (548)                                                                                                    | Public augourthus                                                                                                    |  |
|                             | C. Construction (Second                                                                                                    |                                                                                                    |  |
|                             | EXPERIENCE DEMANDÉE                                                                                                    | Cuisinier / Cuisinière de collectivité (H/F)                                                                                                    |  |
|                             | Moins de 1 an (503)                                                                                                    | ACTUAL GRENOBLE - 38 - GRENOBLE                                                                                                    |  |
|                             | De 1 à 3 ans (810)                                                                                                    | Actual Grenoole, votre agence d'emploi, recretche pour son cient, specialiste de la restaurance colective dans des restaurants d'entreprise ou des etablissements Intérient                                                                                                    |  |
|                             | Plus de 3 ans (134)                                                                                                    | Publié suport/hui                                                                                                    |  |
|                             | C row renseignee (354)                                                                                                    |                                                                                                    |  |
|                             | DOMAINE PROFESSIONNEL                                                                                                    | CHEF EQUIPE DE CUISINE (H/F)                                                                                                    |  |
|                             | Achats / Comptabilité / Gestion                                                                                                    | ERGALIS o 09-MEVZIEU<br>RGALIS GO PRESTIGE se positionne sur le marché du travait temporaire pour riscruter vos futurs collaborateurs cadres ou non cadres, pour des missions de CDI                                                                                                    |  |
|                             | Arts / Artisanat d'art                                                                                                    | courtes, moyennes et longues durées ou de                                                                                                    |  |
|                             | Banque / Assurance                                                                                                    | Publie algoridhui                                                                                                    |  |
|                             | U Batiment / Travaux Publice                                                                                                    |                                                                                                    |  |
|                             | Communication / Multimédia                                                                                                    | Cuisinier / Cuisinière (H/F)                                                                                                    |  |
|                             |                                                                                                    | na se voluce de l'instructure en la se se se se se se se se se se se se se                                                                                                    |  |
|                             | QUALIFICATION                                                                                                    | recherchons ideätement une personne                                                                                                    |  |
|                             | Cadre (16)                                                                                                    | P HARTE AREQUESTING                                                                                                    |  |
|                             | Non cadre (1261)                                                                                                    | And taken a Andre Mar (1993)                                                                                                    |  |
|                             | Non renseignée (524)                                                                                                    | Cuisimer / Cuisimer (H/F)<br>42 - 61 Entrance                                                                                                    |  |
|                             | SALARE BRUT MINIMUM                                                                                                    | 📭 🚉 Sous fautorité du chef cuisinier, il participe à la production quotidienne de la restauration de l'établissement. Dans le respect des règles d'hygiène et de sécurité 🛛 🕞 🌟                                                                                                    |  |
|                             | Subject to the subject of the subject of the subjec | Public automates, il assure.                                                                                                    |  |
|                             | Mensuel +                                                                                                    |                                                                                                    |  |
| ماله اللغة مام مغابه الجامع | OPPORTUNITÉS                                                                                                    | Cuisinier / Cuisinière de collectivité                                                                                                    |  |
| ssidilite de reinitialiser  | Offres avec peu de candidats (386) (3)                                                                                                    | LYCEE PROFESSIONNEL - 63 - ST ELOY LES MINES                                                                                                    |  |
|                             |                                                                                                    | ***URGENT*** Dans le cadre d'un remplacement malade sans terme précis, vous prenez en charge la cuisine de la cantine, vous préparez les repas dans le CDD remois partiel de anno 1998 dans le remois partiel de anno 1998 dans le remois partiel d    |  |
| criteres                    | TOUT RÉMITIALISER                                                                                                    | Putalé augorit/mul                                                                                                    |  |
|                             |                                                                                                    |                                                                                                    |  |
|                             |                                                                                                    | Cuisinier/Cuisinière de crèche H/F                                                                                                    |  |
|                             |                                                                                                    | ETABL D'ACCUEIL D'ENFANTS PAIN D'EPICE - 69 - LYON 03                                                                                                    |  |
|                             |                                                                                                    | store status autonome pour eluciore dos replis de quaine a tune de producto mais pour une seucrure pelle entants, vous aurez auser a gestion des terminants en la consectione pelle entants de la consectione pelle entants de |  |
|                             |                                                                                                    | Publié augouromui                                                                                                    |  |
|                             |                                                                                                    |                                                                                                    |  |
|                             |                                                                                                    | Cuisinier / Cuisinière de collectivité (H/F)                                                                                                    |  |
|                             |                                                                                                    | GROUPE CRIT - 38 - GRENOBLE<br>Vois expensive an CLI CDD ou en inferm 2 CRIT recrute chanue année des miliers de profils dans les médiers de Industrie Transport RTP ou Intérim                                                                                                    |  |
|                             |                                                                                                    | Services pour ses 29 000 clients - de.                                                                                                    |  |
|                             |                                                                                                    |                                                                                                    |  |

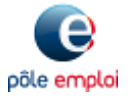

Pôle emploi Auvergne-Rhône-Alpes – Stratégie-Communication

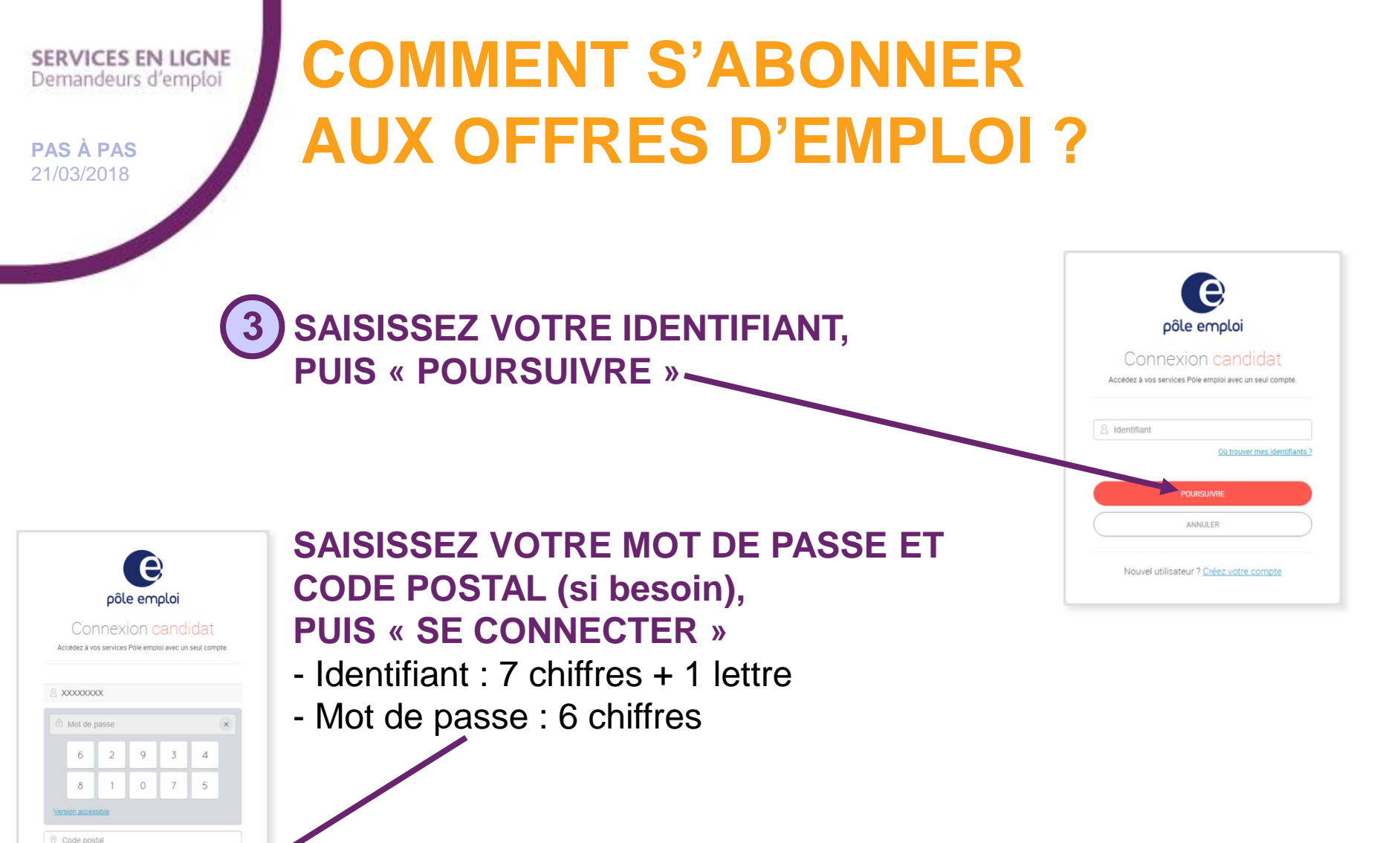

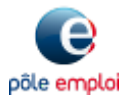

Pôle emploi Auvergne-Rhône-Alpes – Stratégie-Communication

Mot de passe oublie

RETOUR

Nouvel utilisateur ? Créez votre compte

3

#### SERVICES EN LIGNE Demandeurs d'emploi

**PAS À PAS** 21/03/2018

# **COMMENT S'ABONNER AUX OFFRES D'EMPLOI ?**

### 4 NOMMEZ VOTRE RECHERCHE ET ENREGISTREZ-LA

Vous pouvez choisir de recevoir ou non vos offres par mail.

| 🕒 põle emploi 📃 📖                                                                                                    |                                                                                                    |                                                                                                    | 🔗 OURRIERS REÇUS 🔰 PASĂ PAS POLE EMPLOI ~ |
|----------------------------------------------------------------------------------------------------|----------------------------------------------------------------------------------------------------|----------------------------------------------------------------------------------------------------|-------------------------------------------|
|                                                                                                    | ( & LEPACE PERFORMEN. ) MADE                                                                                                    | Enregistrer mes critères de recherche X  Konen Le Marciel du Talval.                                                                                           | PAREN >                                   |
| HE AFFINER LA RECHERCHE                                                                                                    | A Espera Factoreal - Macascherche d'affres - Macas                                                                                                    | Tous les chumps sont obligatories Nom de ma recherche TEST                                                                                                    | 8 0                                       |
| AFFERS CREEKS DEPARS  Un pour  Tools jours  Un mos  Outres emanne  Outres es anthres  FMFE DE CONTRAT  COS  COD  Initialin  Salannier  Furme pres  Constitut arbicurpoue | Meller: competence: mot-clé. nº d'offro  Meller: les offres de nos partenaires 3  Commencez votre recherche  Saistissez un méler: une compétence ou un mot-clé code pould: un département: une région ou un pous | Souheltez.vous recevoir les nouvelles offres par mail ?<br>Oui Oni<br>Oerostition<br>puis indiquez le lieu désiré (une ville, un<br>idans les champs ci-dessus |                                           |
| Contrat de professionnalisation<br>Contrat d'apprentissage                                                                                                    |                                                                                                    | Enregistrer mes critères de recherche                                                                                                    | ×                                         |
| Voir plus  pointe HelloomAnares  Tenos partial  Non renseignée  Exrestisation Contanons Mores de Lan  De La 3 am  Pada do 3 am  Pada do 3 am                             |                                                                                                    | VOTRE RECHERCHE TEST A BIEN ÉTÉ ENREGISTRÉE.<br>Elle est disponible depuis le service « Mes recherches enregistrées» de<br>personnel.                          | e votre espace                            |
| Non renseignes                                                                                                    |                                                                                                    |                                                                                                    | FERMER                                    |

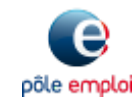

Pôle emploi Auvergne-Rhône-Alpes – Stratégie-Communication

#### SERVICES EN LIGNE Demandeurs d'emploi

### **PAS À PAS** 21/03/2018

5

# **COMMENT S'ABONNER AUX OFFRES D'EMPLOI ?**

5 RETROUVEZ VOTRE ABONNEMENT EN CLIQUANT SUR « MES RECHERCHES ENREGISTRÉES »

| e pôle emploi 📃 MENU            |                                                                                                    | Carriers Reçus PAS-À-PAS POLE EMPLOI V |
|---------------------------------|----------------------------------------------------------------------------------------------------|----------------------------------------|
|                                 | 💮 ESPACE PERSONNEL 🔨 MA RECHERCHE D'OFFRES MA SÉLECTION D'OFFRES MES RECHERCHES ENREGISTRÉES EXPLORER LE MARCHÉ DU TRAVAIL                                                      | POLE-EMP >                             |
| 王 AFFINER LA RECHERCHE          | 👚 Espace Personnel / Ma recherche d'offres > Ma recherche d'offres                                                                                                    | <b>⋳</b> │⊘                            |
| OFFRES CRÉÉES DEPUIS            | 🖹 Métier, compétence, mot-clé, n° d'offre 💿 Lieu de travail                                                                                                    |                                        |
| Trois jours Une semaine         | ✓ Inclure les offres de nos partenaires ⑦                                                                                                    |                                        |
| Deux semaines     Un mois       | Commencez votre recherche !                                                                                                    |                                        |
| Toutes les offres               | Saisissez un métier, une compétence ou un mot-clé puis indiquez le lieu désiré (une ville, un<br>code postal, un département, une région ou un pays) dans les champs ci-dessus. |                                        |
|                                 |                                                                                                    |                                        |
| Intérim                         |                                                                                                    |                                        |
| <ul> <li>✓ Voir plus</li> </ul> |                                                                                                    |                                        |
| CONTRAT SPÉCIFIQUE              |                                                                                                    |                                        |
| Contrat de protessionnalisation |                                                                                                    |                                        |

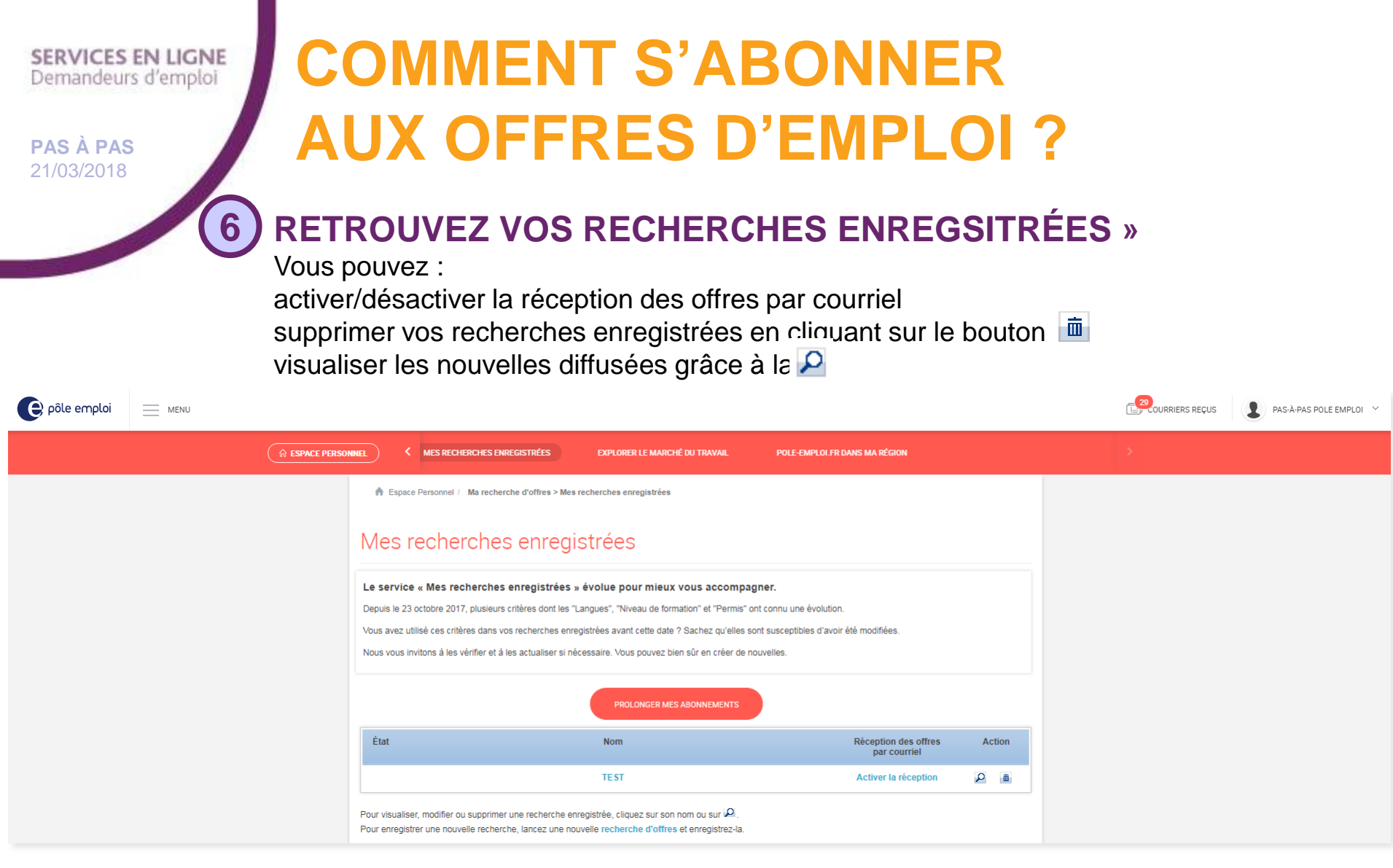

VOUS POUVEZ CRÉER JUSQU'À 5 ABONNEMENTS AUX OFFRES

POUR RECEVOIR LES OFFRES PAR COURRIEL, VOUS DEVEZ CONFIRMER VOTRE ADRESSE MAIL

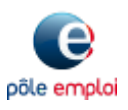

Pôle emploi Auvergne-Rhône-Alpes – Stratégie-Communication

6